## 第 36 回日本ゴマ科学会オンライン大会 ZOOM アカウントの作成方法

第36回日本ゴマ科学会オンライン大会の参加者のうち発表者、座長および会議担当者は、ZOOM での質 疑応答以外の操作が必要となりますので、ZOOM アカウントの作成をお願い致します。なお、上記以外の 参加者は、接続マニュアルでのZOOMの接続のみでZOOM 環境の設定は十分です。

| ■         ■         ■         ■         ■         ■         ■         ■         ■         ■         ■         ■         ■         ■         ■         ■         ■         ■         ■         ■         ■         ■         ■         ■         ■         ■         ■         ■         ■         ■         ■         ■         ■         ■         ■         ■         ■         ■         ■         ■         ■         ■         ■         ■         ■         ■         ■         ■         ■         ■         ■         ■         ■         ■         ■         ■         ■         ■         ■         ■         ■         ■         ■         ■         ■         ■         ■         ■         ■         ■         ■         ■         ■         ■         ■         ■         ■         ■         ■         ■         ■         ■         ■         ■         ■         ■         ■         ■         ■         ■         ■         ■         ■         ■         ■         ■         ■         ■         ■         ■         ■         ■         ■         ■         ■         ■         ■ | STEP(1)                             |
|----------------------------------------------------------------------------------------------------|-------------------------------------|
| Сост 5.0にいますぐアッ<br>プデートしてください<br>பு-margine<br>мемо                                                                                                    | プラウザ(Google Chrome または Microsoft    |
|                                                                                                    | edge) を開き、 ZOOM のホームページサイト          |
|                                                                                                    | にアクセスして下さい。                         |
|                                                                                                    | https://zoom.us/jp-jp/meetings.html |
|                                                                                                    |                                     |
|                                                                                                    |                                     |
| 拡大図 🔨                                                                                                    | STEP2                               |
| ミーティングに参加する ミーティングを問題する サインイン サインアップは無料です                                                                                                    | 「サインアップは無料です」                       |
|                                                                                                    | をクリックして下さい。                         |
|                                                                                                    | STEP3                               |
|                                                                                                    | 「誕生日」を入力し、「続ける」をクリックし               |
| 続ける                                                                                                    | て下さい。                               |
| このデータは保存されません                                                                                                    |                                     |
|                                                                                                    | STEP <sup>(4)</sup>                 |
| テードアドレス<br>無料サインアップ Projection Statement and Terres of Statement                                                                                                    | 「メールアドレス」を入力し、「サインアップ」              |
| Meetings and Chat for free 94シアップ<br>または、次の方法でサインインしてください:                                                                                                    | をクリックして下さい。                         |
| すでにアカウントをお持ちですか? サインイン<br>すでにアカウントをお持ちですか? サインイン<br>Zoon is protected by reCMTCHA and their Phone Policy and<br>Terms of benefic sply:                                                                                                    |                                     |

| zoom                                                                                                    | STEP(5)                 |
|----------------------------------------------------------------------------------------------------|-------------------------|
| こんにちは<br>Zoomへのサインアップありがとうございます!アカウントを開くには下記のボタ<br>ンをクリックしてメールアドレスの認証をしてください;                                                                                                    | STEP④の直後にメールを確認し、STEP④で |
| アクティブなアカウント<br>上記のボタンが利用できなければ、こちらをブラウザに張り付けてください:                                                                                                    | 入力したメールアドレス宛に左図のメールが    |
| https://zoom.us/activate?code=SA}-GAID_4a2kjm741RPIoCV63PJuLCNLdan/YxO<br>mmg B<br>ー・・・・VAn(DAAD2043OHpvb215LmluZm8BAGOAABZ3aXZPRm<br>lpeVRW<br>お困りのことがございましたら、 サポートセンターにご連絡ください . | 届いたら、メール上の「アクティブなアカウ    |
| ご利用ありがとうごさいます!                                                                                                    | ント」をクリックして下さい。          |
| Copyright 62017 Zoom Video Communications, Inc. All rights reserved.                                                                                                    | STEP@                   |
| Zoomへようこそ<br>こんに対は、ogw@zoomy.info、アカウントは問題なく開始されました。続ける<br>にはお名明とパスワードを設定してください。                                                                                                   | 「名」「姓」「パスワード」           |
| \$<br>                                                                                                    | を入力して、「続ける」をクリックして下さい。  |
| ロード                                                                                                    |                         |
| ノ(スワードを確認する<br><b>※ける</b>                                                                                                    |                         |
| 仲間を増やしましょう。                                                                                                    | STEP(7)                 |
| 中間を描述して無料の200mアカウントを作成しましょう なぜ編集するのですか?                                                                                                    | 「私はロボットではありません」         |
| name@domain.com                                                                                                    | にチェックを入れ、「手順をスキップする」を   |
| name@domain.com<br>第00メールを追加                                                                                                    | クリックして下さい。              |
|                                                                                                    |                         |
| 1112 手順をスキップする                                                                                                    | 以上でアカウント作成の手続きは全て完了で    |
|                                                                                                    | す。                      |